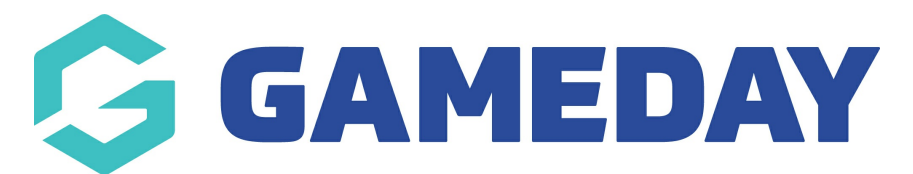

# How do I download my Registration Form QR Code?

Last Modified on 25/03/2025 9:17 am AEDT

## **Overview**

With GameDay Passport's **Download QR Code** functionality, administrators can download a QR Code directly from the Registration Forms page to provide to members with a digital link to a specific Registration Form.

This is designed to give members a quick and easy way to access Registration Forms through their mobile device and offers the flexibility to scan the QR Code as a printed copy, include the QR Code in communications, or scan it directly through GameDay Passport.

# Step-by-Step

#### **Step 1: Open the Registration Form list**

In the left-hand menu, open the Registrations menu and click REGISTRATION FORMS

| GAMEDAY                                         | Q Search        | ťî.                                                            |                                            | 🦚 🏟 🕐 🍁                                        |
|-------------------------------------------------|-----------------|----------------------------------------------------------------|--------------------------------------------|------------------------------------------------|
| Silverwood Sports<br>Association<br>Association | Silverwood Sp   | orts Association Get Started                                   |                                            |                                                |
| Dashboard                                       |                 | Details Edit                                                   | Contacts Edit                              |                                                |
| (\$) Finances *                                 |                 | 165 Cremorne Street<br>Cremorne                                | President (Primary Contact)                | Administrator                                  |
| PPR Members •                                   |                 | VIC, AUSTRALIA, 3121<br>0390001000 (Phone)<br>sophie@email.com | Darryl Monk<br>0400300200<br>daz@email.com | Sophie Jones<br>0400100000<br>sophie@email.com |
| ♀ Competitions ・                                | Add/Edit Logo   | approvemento                                                   |                                            |                                                |
| 🗒 Clubs 🔹                                       |                 |                                                                |                                            |                                                |
| 🖓 Teams 🔹                                       |                 |                                                                |                                            |                                                |
| Communications                                  | Stats Configure |                                                                |                                            |                                                |
| Registrations                                   | Members         | Players by Gender                                              | Players by Gender                          | Players                                        |
| Products                                        | 1.0             |                                                                | 1.0                                        | 1.0                                            |
| Promo Codes                                     | 0.8             |                                                                | 0.0                                        | 0.8                                            |
| Registration Forms                              | 0.6             |                                                                | 0.6                                        | 0.6                                            |
| Payment Splits                                  | 0.4             |                                                                | 0.4                                        | 0.4                                            |
| l agricent opinto                               | 0.2             |                                                                | 0.2                                        | 0.2                                            |
| Locator                                         | 0.0             |                                                                | 0.0                                        | 0.0                                            |
| Courses •                                       | May 12          |                                                                | May 12                                     | May 12                                         |
| P Reports                                       | Coaches         | Umpires                                                        | New Members                                | Members registered via forms                   |
|                                                 | 1.0             | 1.0                                                            | 1.0                                        | 1.0                                            |
|                                                 |                 |                                                                |                                            |                                                |

#### Step 2: Open the Actions menu

Find the Registration Form for which you want to generate a QR Code, then open the **ACTIONS (three dots)** menu

| GAMEDAY                                         |       | Q Search #1                                                |                     |                  |               |                    | 🦚 🎯 ( | ? 🌓    | ¢ RS       |
|-------------------------------------------------|-------|------------------------------------------------------------|---------------------|------------------|---------------|--------------------|-------|--------|------------|
| Silverwood Sports<br>Association<br>Association | <     | Registration Forms @                                       |                     |                  |               |                    |       | Add No | ew Form    |
| Dashboard                                       |       | Parent Body Forms Association Forms                        |                     |                  |               |                    |       |        |            |
| (\$) Finances                                   | •     | Parent Body Forms                                          | Q Search form names |                  |               |                    | All 👻 |        |            |
| 898 Members                                     | •     | Name                                                       | Status              | Type             | Created By    | Dates              |       |        |            |
| Competitions                                    |       | Club Merchandise Payment Form (#114783)                    | Inactive            | Member to Club   | National Body | No<br>dates        | View  | Edit   | •••        |
| 2 Teams                                         |       | National Membership Registration Form 2025 (#118374.)      | Active              | Member to Club   | National Body | No<br>dates        | View  | Edit   |            |
|                                                 |       | GameDay Course Registrations (#110627)                     | Inactive            | Member to Course | National Body | set<br>No<br>dates | /     | Edit   | Actions    |
| Products                                        | •     | © Convrieth RameRev All rights reserved Powered by RameRev |                     |                  |               |                    |       |        |            |
| Registration Forms                              |       |                                                            |                     |                  |               |                    |       |        |            |
| Payment Splits                                  |       |                                                            |                     |                  |               |                    |       |        |            |
| Locator                                         |       |                                                            |                     |                  |               |                    |       |        |            |
| Courses                                         | •     |                                                            |                     |                  |               |                    |       |        | $\bigcirc$ |
| 🕒 Reports                                       |       |                                                            |                     |                  |               |                    |       |        | ě          |
| ABA YA 💭<br>Members Teams Clubs                 | Comps |                                                            |                     |                  |               |                    |       |        | 5          |

#### Step 3: Download the QR Code

#### Click DOWNLOAD QR CODE

| GAMEDAY                                         | <u></u> | Q Search ††                                                  |          |                  |               | 6                  | 0    | ? 🍁         | 🗘 RS       |
|-------------------------------------------------|---------|--------------------------------------------------------------|----------|------------------|---------------|--------------------|------|-------------|------------|
| Silverwood Sports<br>Association<br>Association |         | Registration Forms @                                         |          |                  |               |                    |      | Add N       | ew Form    |
| 💮 Dashboard                                     |         | Parent Body Forms Association Forms                          |          |                  |               |                    |      |             |            |
| (\$) Finances 898. Members                      | •       | Parent Body Forms Q Search form names                        |          |                  |               |                    |      |             |            |
|                                                 |         | Name                                                         | Status   | Туре             | Created By    | Dates              |      |             |            |
| competitions                                    | •       | Club Merchandise Payment Form (#114783)                      | Inactive | Member to Club   | National Body | No<br>dates<br>set | View | Edit        |            |
| 🖗 Teams                                         | •       | National Membership Registration Form 2025 (#116374)         | Active   | Member to Club   | National Body | No<br>dates<br>set | View | Edit        |            |
| € Communications                                |         | GameDay Course Registrations (#110627)                       | inactive | Member to Course | National Body | No<br>dates        | s    | et Primary  |            |
| Registrations                                   |         |                                                              |          |                  |               | set                | c    | opy Form UR | L          |
| Products                                        |         |                                                              |          |                  |               |                    |      |             |            |
| Promo Codes                                     |         | © Copyright GameDay. All rights reserved. Powered by GameDay |          |                  |               |                    |      |             |            |
| Registration Forms                              |         |                                                              |          |                  |               |                    |      |             |            |
| Payment Splits                                  |         |                                                              |          |                  |               |                    |      |             |            |
| Locator                                         |         |                                                              |          |                  |               |                    |      |             |            |
| Courses                                         | *       |                                                              |          |                  |               |                    |      |             | 0          |
| 🕒 Reports                                       |         |                                                              |          |                  |               |                    |      |             | $\bigcirc$ |
| ABA 🕜 🚑<br>Members Teams Clubs                  | Comps   |                                                              |          |                  |               |                    |      |             |            |

This will generate your QR Code as a download file on your browser. Open the downloaded file from your browser to see the QR Code.

**Note**: The location of your downloaded file will vary depending on your operating system

Scanning this QR Code with your mobile device will automatically send you to your selected Registration Form, making it an extremely useful tool that you can print out, make available and circulate to your members and prospective registrants at your events, or include directly in your communications!

### Watch

Your browser does not support HTML5 video.